## Multiples Indiomas en la app

## En nuestra aplicación añadimos un textView:

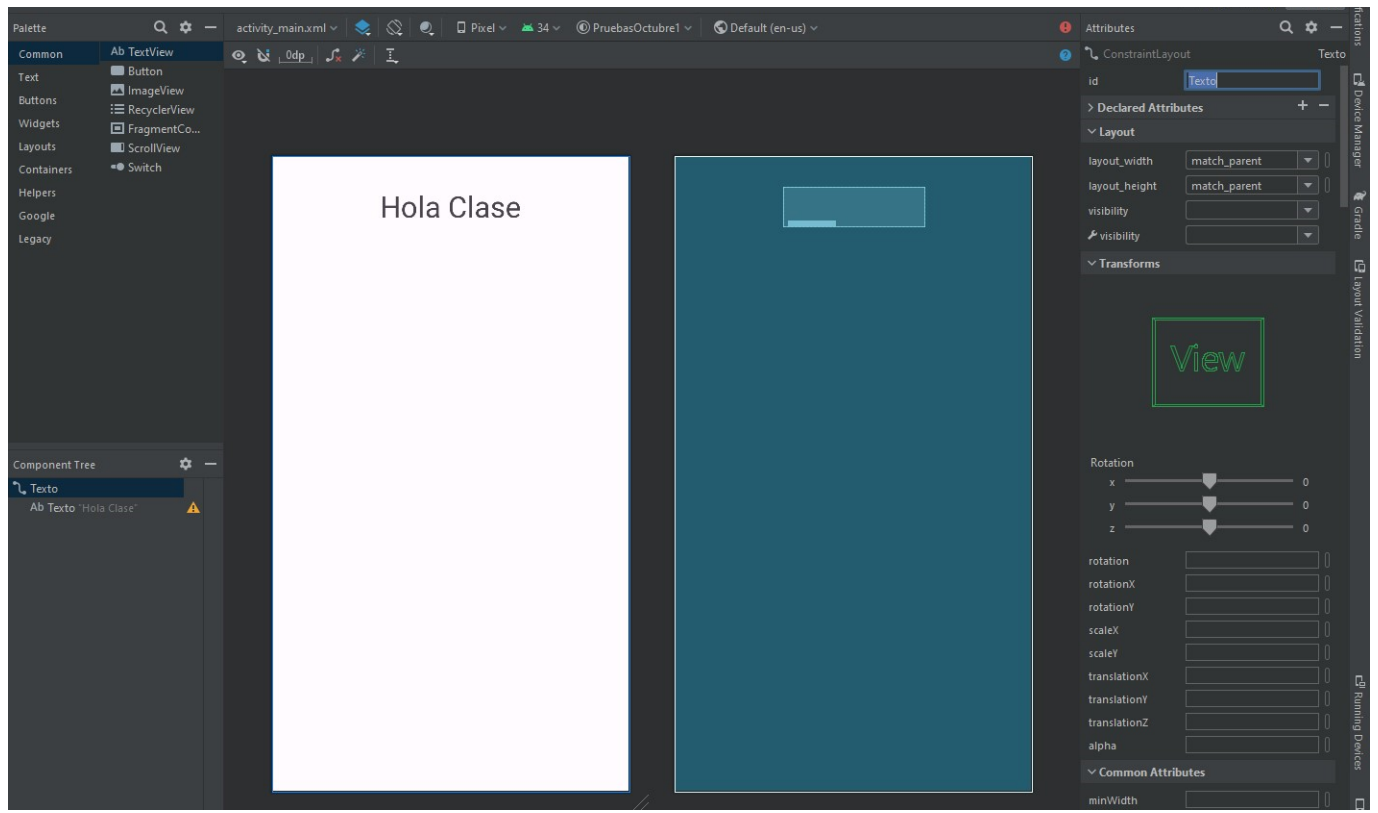

vamos a values, hacemos click derecho en la carpeta y vamos a la opción Open In y seleccionamos explorer

Last update: 2023/10/04 13:43

| -          | <u>.</u>                                                                                                    | <u>F</u> ile | <u>E</u> dit                 | <u>V</u> iew     | <u>N</u> avigate                                                                  | <u>C</u> ode                                     | <u>R</u> efactor                            | <u>B</u> uild                        | R <u>u</u> n                     | <u>T</u> ools | VC <u>S</u>          | <u>W</u> indow                                                                                | <u>H</u> elp               | Prueba                              | sOctubre      | e1 - activit | y_mai | n.xml | (Pru  |
|------------|----------------------------------------------------------------------------------------------------|--------------|------------------------------|------------------|-----------------------------------------------------------------------------------|--------------------------------------------------|---------------------------------------------|--------------------------------------|----------------------------------|---------------|----------------------|-----------------------------------------------------------------------------------------------|----------------------------|-------------------------------------|---------------|--------------|-------|-------|-------|
| Pr         | ueb                                                                                                    | oasOc        | tubre                        | 1 〉aj            | $pp \setminus src \setminus r$                                                    | main $ angle$ r                                  | es 👌 🖿 va                                   | alues                                |                                  |               |                      |                                                                                               |                            |                                     |               |              |       |       |       |
| Project    | <b>~</b>                                                                                                    | And          | droid<br><b>PP</b>           | •                | <del>▼</del>                                                                      |                                                  |                                             |                                      |                                  |               | ¢ –                  | - 🚜 activity_main.xml × 🗣 MainActivity.kt ×                                                   |                            |                                     |               |              |       |       |       |
|            |                                                                                                    |              | iava                         | nifests          |                                                                                   |                                                  |                                             |                                      |                                  |               |                      |                                                                                               | Palette                    |                                     |               | Q 🗘          | _     | acti  | vity, |
| ce Manager | <ul> <li>Com.example.pruebasoctubre1</li> <li>Com.example.pruebasoctubre1</li> <li>Com.example.pruebasoctubre1 (androidTest)</li> </ul> |              |                              |                  |                                                                                   |                                                  |                                             |                                      |                                  |               |                      | Commo<br>Text                                                                                 | Common<br>Text             | Ab TextView<br>Button<br>MimageView |               |              | © 12  |       |       |
| 🐌 Resour   | <ul> <li>Com.example.pruebasoctubre1 (test)</li> <li>res</li> <li>Com drawable</li> <li>Com layout</li> <li>No mineman</li> </ul>       |              |                              |                  |                                                                                   |                                                  |                                             |                                      | Widgets<br>Layouts<br>Containers |               |                      | <ul> <li>:≡ RecyclerView</li> <li>■ FragmentCo</li> <li>ScrollView</li> <li>Switch</li> </ul> |                            |                                     |               |              |       |       |       |
|            | ><br>> AR <sup>2</sup> Gra                                                                                                    |              | > Da v<br>> Da x<br>Gradle S | ,<br>,<br>,<br>, | ₄p<br><u>N</u> ew<br>Add C++ t                                                    | o Modul                                          | e                                           |                                      |                                  |               |                      | Helpers<br>Google<br>Legacy                                                                   |                            |                                     |               |              |       |       |       |
|            |                                                                                                    |              |                              | ж<br>Го          | Cu <u>t</u><br><u>C</u> opy<br>Copy Path<br><u>P</u> aste                         | /Referen                                         | ce                                          |                                      |                                  |               | rl+X<br>rl+C<br>rl+V |                                                                                               |                            |                                     |               |              |       |       |       |
|            |                                                                                                    |              |                              |                  | Find <u>U</u> sage<br>Analy <u>z</u> e                                            | 25                                               |                                             | Alt+F                                |                                  |               | t+F7<br>>            |                                                                                               |                            |                                     |               |              |       |       |       |
|            |                                                                                                    |              |                              |                  | <u>R</u> efactor                                                                  |                                                  |                                             |                                      |                                  |               |                      |                                                                                               |                            |                                     |               |              |       |       |       |
|            |                                                                                                    |              |                              |                  | Bookmarks<br><u>R</u> eformat Code<br>Optimi <u>z</u> e Imports<br><u>D</u> elete |                                                  |                                             | Ctrl+Alt+L<br>Ctrl+Alt+O<br>Suprimir |                                  |               |                      | Component Tree<br><b>1.</b> Texto<br>Ab Texto "Hola Clase"                                    |                            |                                     | ¢ −<br>0<br>0 |              |       |       |       |
|            |                                                                                                    |              |                              | ►<br>ĕ<br>¢      | R <u>u</u> n 'value<br><u>D</u> ebug 'val<br>Run 'value<br>Modify Ru              | s.* and 1<br>lues.* and<br>s.* and 1<br>n Config | more'<br>d 1 more'<br>more' wit<br>juration | th Co <u>v</u> era                   | Ctrl<br>age                      | + Mayús-      | +F10                 |                                                                                               |                            |                                     |               |              |       |       |       |
| Structure  |                                                                                                    |              |                              |                  | Open In                                                                           |                                                  |                                             |                                      |                                  |               | >                    | Expl                                                                                          |                            |                                     |               |              |       |       |       |
|            |                                                                                                    |              |                              | S                | Local <u>H</u> isto<br>Repair IDE<br>Reload fro                                   | ory<br>on Files<br>m Disk                        |                                             |                                      |                                  |               |                      | File <u>(</u><br>Term                                                                         | Path Ctrl+Alt+F12<br>ninal |                                     |               |              |       |       |       |
| arks       |                                                                                                    |              |                              |                  | Compare [                                                                         | Directorie                                       | 25                                          |                                      |                                  | Ct            | rl+D                 |                                                                                               |                            |                                     |               |              |       |       |       |

Tras eso, en el explorador de archivos, copiaremos la carpeta values con el nombre values-"Idioma", por ejemplo, values-es para español y values-en para ingles:

## 2025/08/14 22:07

| 📲 🖓 🔜 🖛 📔 🚽 Ires — — — — — — — — — — — — — — — — — — —                                                                |                                        |                             |                     |        |  |  |     |  |  |  |  |
|----------------------------------------------------------------------------------------------------|----------------------------------------|-----------------------------|---------------------|--------|--|--|-----|--|--|--|--|
| Archivo Inicio Compar                                                                                                 | tir Vista                              |                             |                     |        |  |  | ~ ( |  |  |  |  |
| $\leftarrow$ $\rightarrow$ $\checkmark$ $\uparrow$ $\stackrel{\sim}{\square}$ $\stackrel{\sim}{\longrightarrow}$ thej | uanvisu > AndroidStudioProjects > Prue | basOctubre1 > app > src > i | main > res          | ۍ م    |  |  |     |  |  |  |  |
| ^<br>•                                                                                                    | Nombre                                 | Fecha de modificación       | Тіро                | Tamaño |  |  |     |  |  |  |  |
| Acceso rapido                                                                                                    | 📑 drawable                             | 04/10/2023 15:25            | Carpeta de archivos |        |  |  |     |  |  |  |  |
| Escritorio 🖈                                                                                                    | 📑 layout                               | 04/10/2023 15:29            | Carpeta de archivos |        |  |  |     |  |  |  |  |
| 🔶 Descargas 🖈                                                                                                    | 📑 mipmap-anydpi-v26                    | 04/10/2023 15:25            | Carpeta de archivos |        |  |  |     |  |  |  |  |
| 🚆 Documentos 🖈                                                                                                    | 📑 mipmap-hdpi                          | 04/10/2023 15:25            | Carpeta de archivos |        |  |  |     |  |  |  |  |
| 📰 Imágenes  🖈                                                                                                    | 📑 mipmap-mdpi                          | 04/10/2023 15:25            | Carpeta de archivos |        |  |  |     |  |  |  |  |
| Android                                                                                                    | 📑 mipmap-xhdpi                         | 04/10/2023 15:25            | Carpeta de archivos |        |  |  |     |  |  |  |  |
| Capturas de pan                                                                                                    | 📑 mipmap-xxhdpi                        | 04/10/2023 15:25            | Carpeta de archivos |        |  |  |     |  |  |  |  |
| Serie U                                                                                                    | 📑 mipmap-xxxhdpi                       | 04/10/2023 15:25            | Carpeta de archivos |        |  |  |     |  |  |  |  |
| TEG                                                                                                    | 📑 values                               | 04/10/2023 15:25            | Carpeta de archivos |        |  |  |     |  |  |  |  |
|                                                                                                    | 📑 values-en                            | 04/10/2023 15:35            | Carpeta de archivos |        |  |  |     |  |  |  |  |
| 📥 OneDrive - Persor                                                                                                   | 📑 values-night                         | 04/10/2023 15:25            | Carpeta de archivos |        |  |  |     |  |  |  |  |
| 💻 Este equipo                                                                                                    | 📑 xml                                  | 04/10/2023 15:25            | Carpeta de archivos |        |  |  |     |  |  |  |  |
| 🕹 Descargas                                                                                                    |                                        |                             |                     |        |  |  |     |  |  |  |  |
| Documentos                                                                                                    |                                        |                             |                     |        |  |  |     |  |  |  |  |
| Escritorio                                                                                                    |                                        |                             |                     |        |  |  |     |  |  |  |  |
| 🔄 Imágenes                                                                                                    |                                        |                             |                     |        |  |  |     |  |  |  |  |
| 🁌 Música                                                                                                    |                                        |                             |                     |        |  |  |     |  |  |  |  |
| Objetos 3D                                                                                                    |                                        |                             |                     |        |  |  |     |  |  |  |  |
| 🚆 Vídeos                                                                                                    |                                        |                             |                     |        |  |  |     |  |  |  |  |
| 🏪 Disco local (C:)                                                                                                    |                                        |                             |                     |        |  |  |     |  |  |  |  |
| 👝 Reservado para ( 🗸                                                                                                  |                                        |                             |                     |        |  |  |     |  |  |  |  |
| 12 elementos   1 elemento seleccionado                                                                                |                                        |                             |                     |        |  |  |     |  |  |  |  |

Tras eso veremos que en la sección values de proyecto tendremos una versión de cada archivo por idioma:

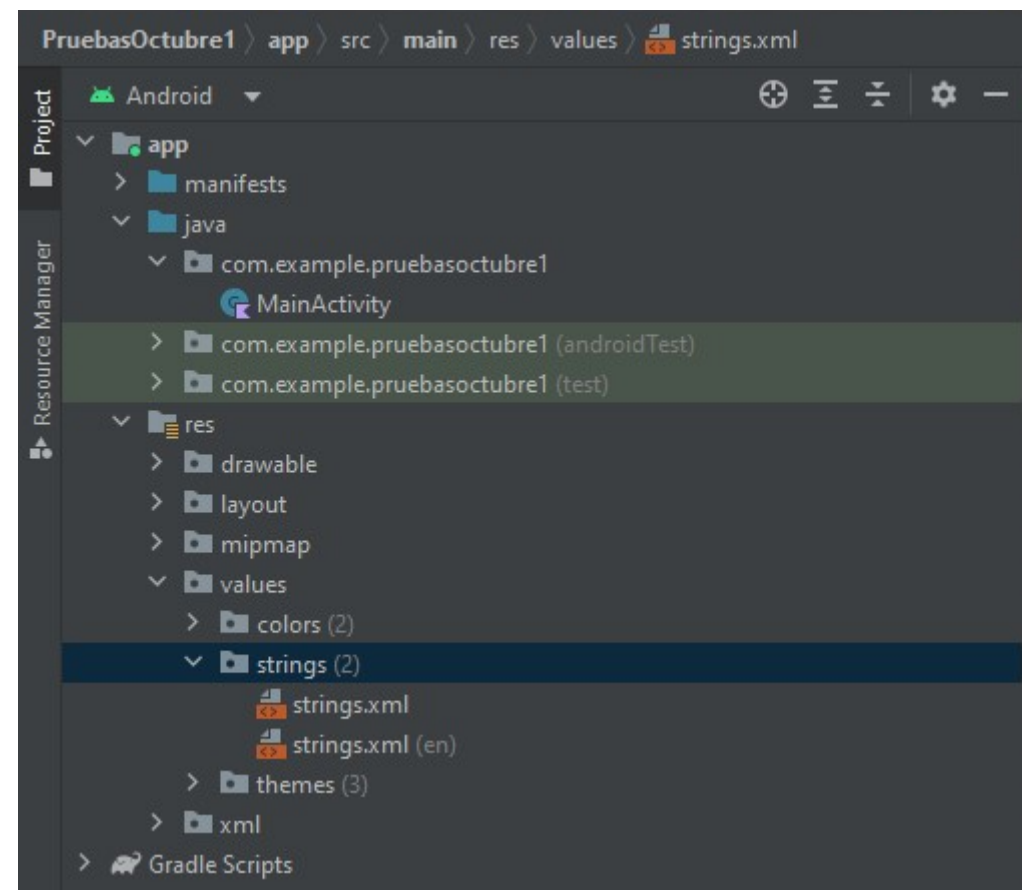

En cada uno de estos archivos de values debemos cambiar las cosas para que se muestren en el idioma correspondiente, por ejemplo, en el archivo de ingles:

3/4

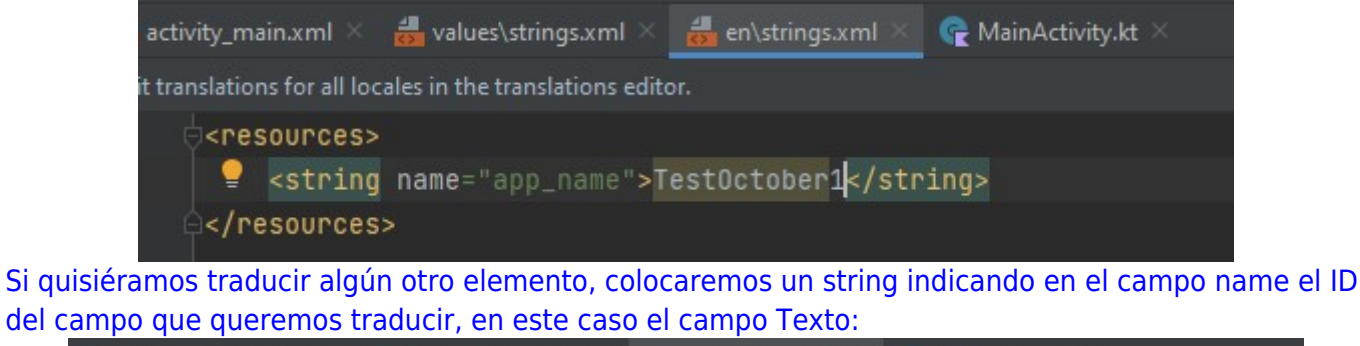

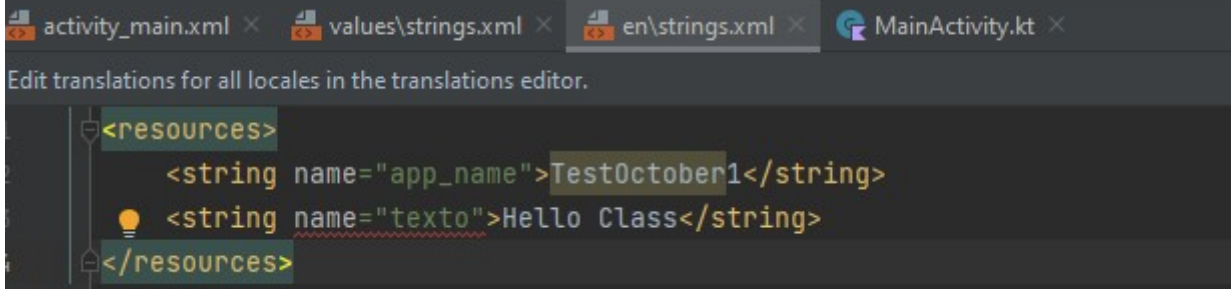

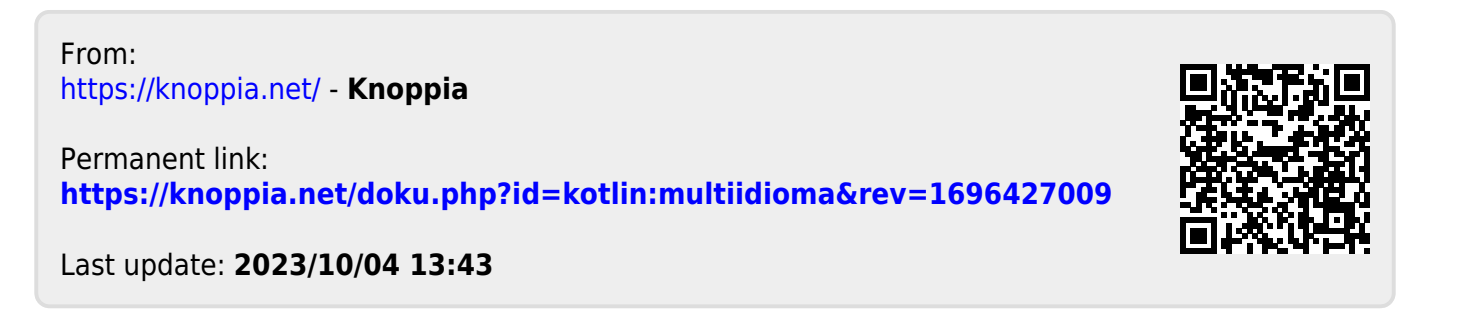

https://knoppia.net/